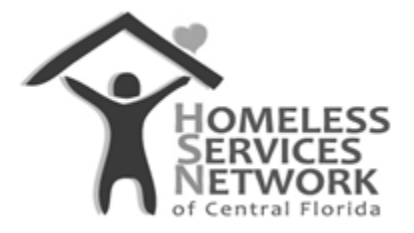

### **HMIS Document**

# **ClientTrack User Guide**

## **Exiting an Enrollment**

Homeless Services Network of Central Florida 142 East Jackson Street Orlando, FL 32801 Phone: (407) 893-0133 Fax: (407) 893-5299 www.hsncfl.org

#### ClientTrack User Guide – Exiting an Enrollment

#### Exit a Household from an Active Enrollment

- 1. On the client's record, go to the active/open enrollment and click on the three dots in front of the enrollment.
- 2. On the list of action items for the enrollment, select the third option, "Exit the Enrollment".

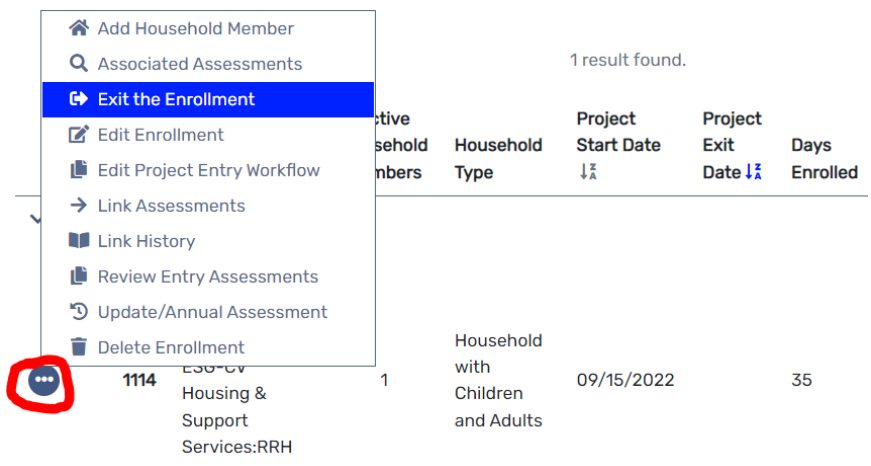

3. Ensure the exit date is correct and select the exit destination and reason for the exit. Optionally, add any additional services that may have occurred prior to the exit. At the bottom of the screen, click "Save".

| E                                                                                                    | Enrollment Exit                                   |                                                                                                    |
|----------------------------------------------------------------------------------------------------|---------------------------------------------------|----------------------------------------------------------------------------------------------------|
| Enrollment Exit                                                                                                    | To exit the cli<br>Exit Date: *<br>Destination: * | In the Enrollment, enter the Exit Date and Destination.       10/20/2022       Image: second second se |
| To exit the client from the Enrollment, enter the Exit Date and Destination.  Exit Date:          Exit Date:       10/20/2022         Destination:       SELECT         Exit       SELECT         Homeless Situation       Place not meant for habitation (e.g., a vehicle, an abandoned b Emergency shelter, including hotel or motel paid for with emer Safe Haven         Institutional Situation       Institutional Situation | Exit<br>Reason:                                   | Completed Program                                                                                                    |
| Foster Care Home or Foster Care Group Home<br>Hospital or other residential non-psychiatric medical facility                                                                                                    |                                                   | Unknown/Disappeared                                                                                                    |

- 4. Complete the exit assessment. Click "Save" or "Save and close" after updating each screen and include any updates for health insurance, disabilities, income and non-cash benefits along the way.
  - a. If there are no updates for any of the sections listed above, either select "Default Last" or simply hit "Save" at the bottom to move on to the next section.

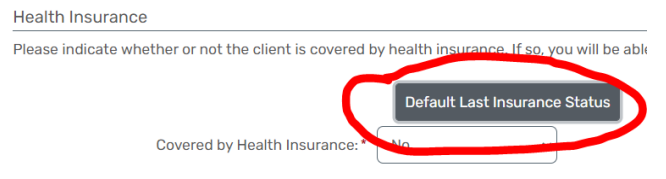

- 5. If there are other household members in this enrollment, select "Yes" to exit them as well.
  - a. **Note:** If someone is exiting due to death or having physically left the household otherwise, exit just that person and leave behind the remaining household members as actively enrolled and receiving services.

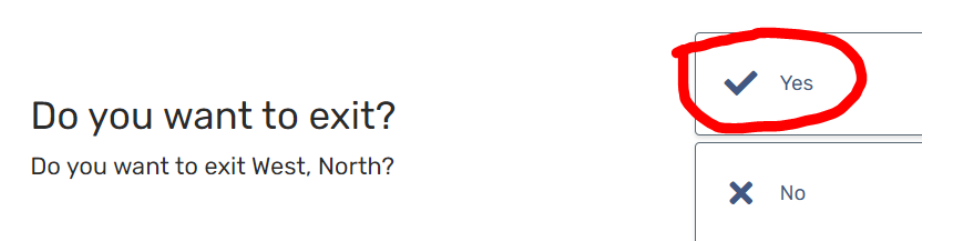

6. Complete the exit assessment for all additional household members. Once all household members have a completed exit assessment, the system will inform the user that all steps are completed and the workflow may be closed.

You're done!

All required steps have been completed.

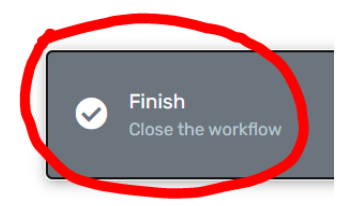